### CARA MENJALANKAN PROGRAM

- 1. Colokan modem GSM yang mendukung SMS gateway dengan kartu
- 2. Konfigurasi gammu
- 3. Jalankan XAMPP
- 4. Buka browser
- 5. Ketik alamat url dengan localhost/phpmyadmin
- 6. Tekan *enter* untuk melihat *database*
- 7. Buka tab baru dari *browse*r ketik pada url localhost/smsgateway
- 8. Tekan *enter* untuk menjalakan program
- 9. Masukkan *username* dan *password admin*
- 10. Jika *username* dan *password* benar maka program akan jalan
- 11. Menuju halaman utama
- 12. Aktifkan *auto reply* untuk mengirim SMS
- 13. Silahkan pilih *menu* untuk melanjutkan
- 14. Jika tidak pilih *logout* untuk keluar

### KONFIGURASI GAMMU, XAMPP, DAN DATABASE

1. Modem + SIM Card (yang suport Gammu. Daftarnya bisa lihat di

http://wammu.eu/phones)

- 2. **XAMPP**
- 3. **Gammu**
- 4. Notepad ++ (pake yg lain juga boleh)
- 1. Langkah pertama, install dulu driver modemnya.

2. Selanjutnya, install Notepad++ dan XAMPP. Kalau sudah, silahkan buka XAMPP Control Panel lalu jalankan service Apache dan MySQL.

| ខ                                                    | XAMP                                                           | P Control Pa                                        | nel                          | Service                     | SCM     |
|------------------------------------------------------|----------------------------------------------------------------|-----------------------------------------------------|------------------------------|-----------------------------|---------|
| Modules                                              | 6                                                              |                                                     |                              |                             | Status  |
| Svc Svc                                              | Apache                                                         | Running                                             | Stop                         | Admin                       | Refresh |
| V Svc                                                | MySql                                                          | Running                                             | Stop                         | Admin                       | Explore |
| Svc                                                  | FileZilla                                                      |                                                     | Start                        | Admin                       | Help    |
| Svc                                                  | Mercury                                                        |                                                     | Start                        | Admin                       | Exit    |
| AMPP Co<br>Vindows<br>Current<br>Install<br>Status ( | ontrol Pan<br>6.1 Build<br>Directory<br>(er) Direc<br>Theck OK | el Version<br>7601 Plat<br>: c:\xampp<br>tory: c:\x | 2.5 (9.<br>form 2 Se<br>ampp | May, 2007)<br>prvice Pack 1 |         |
|                                                      |                                                                |                                                     |                              |                             |         |

3. Selanjutnya agan extract file gammu nya. Letakkan di drive C:\

4. Rename foldernya kemudian kasih nama "gammu", maka posisi folder gammu nya harusnya ada di "C:\gammu".

 Langkah berikutnya yaitu melakukan konfigurasi file gammurc dan smsdrc. Masuk ke direktori C:\gammu\share\doc\gammu\examples\config.
 Copy kedua file tersebut ke C:\gammu\bin.

6. Pertama kita konfigurasi gammurc-nya. Untuk membuka file ini gunakan aplikasi notepad++. Untuk gammurc kita hanya mengubah konfigurasi pada bagian device dan connection.

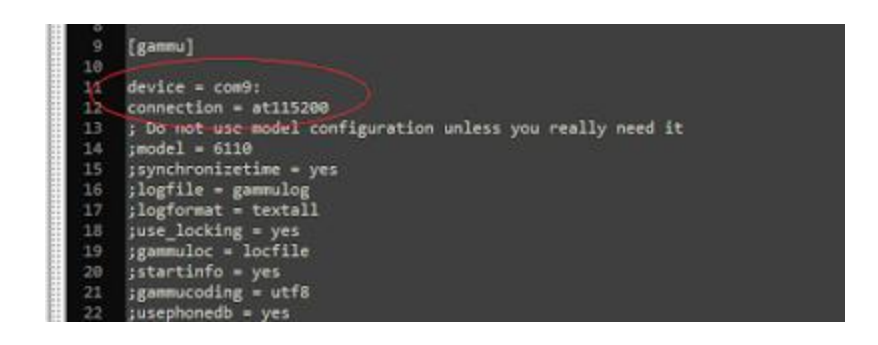

device kita sesuaikan dengan port modem pada komputer. Untuk melihat port modem, masuk ke Device Manager

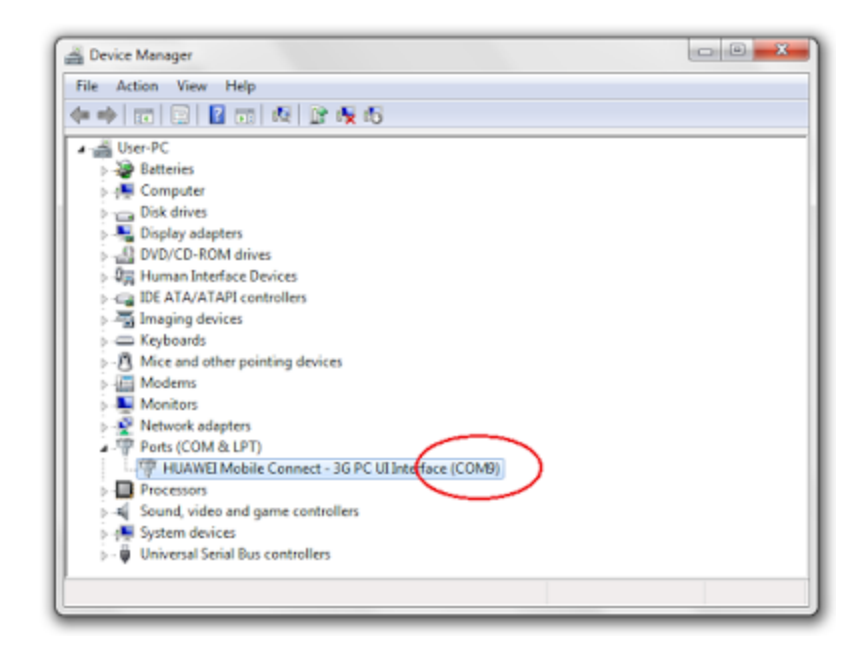

7. Langkah berikutnya kita melakukan pengecekan apakah konfigurasi modem sudah sesuai. Jalankan Command Prompt, kemudian ketikkan perintah berikut untuk masuk ke direktori C:\gammu\bin

# cd c:\gammu\bin

kemudian

# gammu --identify

jika konfigurasi sesuai makan tampil informasi seperti berikut:

| Device       | : com9:           |
|--------------|-------------------|
| Manufacturer | : Huawei          |
| Model        | : E220 (E220)     |
| Firmware     | : 11.117.09.04.00 |
| IMEI         | : 354137023359203 |
| SIM IMSI     | : 510110344221884 |
| SIM IMSI     | : 510110344221884 |

8. Setelah modem sudah terkoneksi, maka selanjutnya tahap

menyambungkan dengan database.

Buat database baru di localhost/phpmyadmin, untuk contoh kali ini buat database dengan nama "gammu"

| A locabert / locabert                                                                                                    |                                                                                                    |                                                                                                    |
|----------------------------------------------------------------------------------------------------|----------------------------------------------------------------------------------------------------|----------------------------------------------------------------------------------------------------|
| phphlyAdmin                                                                                                    | (2) localiost<br>∑Charlostes ∑501. ● Sonus ©Variables (©Charlost @Engines @Privileges ); )<br>Actions                   | Replication @Processes @Expert                                                                                         |
| bant (12)     benurucp (16)     bogumap (1)     cdcol (1)     humos (14)     information_scheme (37)     imental (10     mynd (24)     podumace_scheme (17) | NySQL localhost<br>Costo new database ()<br>germal Colston # Casto<br>[2] MySQL convector collator: urf_general_cr # () | Sanar locabort va IG     Denar venian: 5.5.0     Protocol venian: 1     User: not@locaboot     Gl MySQL charact UFF4   |
| physions (0)     ramab period (11)     singlacins (11)     stat     taut     vebauth (1)  Please select a database                                          | Interface                                                                                                    | Web server<br>Apache/2.2.17 (Wn32)<br>mod_ser/2.5.4 Pet/A6<br>MySQL client version<br>304525 5<br>PHP extension: mytol |
|                                                                                                    | Fort size: (32% (a)                                                                                                    | phpNyAdmin<br>Venios information 3:<br>Dacumentation<br>Web<br>Structure<br>I Changelog (D4) List                      |

Kemudian import database mysql.sql dari folder

C:\gammu\share\doc\gammu\examples\sql

| 12 koosho<br>40 | et System state and state and sta                                                                                                    | \$2)<br>\$2) |
|-----------------|----------------------------------------------------------------------------------------------------|--------------|
| entra<br>Q      | gi kontinet gi panne 1<br><u>B' konten 2001 / Sent B'dany Strand B'dany Brand B'dany B'danie B'danie Stranger B'danie B'danie B'da</u>                                                                                                    |              |
| fallous.        | 2 Partial import<br>[32] Also fas designates of an impact, in case fas accept physics is a case to the THP interact level. This mupt be good way for equal keep their, between 8 card beam of<br>Research of research particle (in this frame case is in<br>Research of research particle) (in this frame case is in<br>Research of research particle).                                                                                                    | iana.        |
|                 | Fartast of Imposted Re<br>© Open Decrement Speaktives<br>© Speak 2000 XLI Versioner<br>© Cond 2007 XLI Versioner<br>© Deced 2007 XLI Versioner<br>© Dece | <u>'</u> C   |

Jika berhasil, maka akan tampil seperti di bawah ini

|                                                                            | Bischer Baune Bisch Stand Stand Street Street Cheigen Standen Street                                                                                                    |
|----------------------------------------------------------------------------|----------------------------------------------------------------------------------------------------|
| permu (f)                                                                  | The to longer:<br>Location of the text life <u>Connect Life</u> (In the closure Mine, 5.702500)<br>Connection on of the first <u>in </u><br>Properties the composition of the automatically detected here. Name, gain, Soly2, and                                                                                                    |
| provis<br>realize<br>realize<br>realize<br>realize<br>realizes<br>realizes | Partial largest<br>B. Also the interceptors of an import in case the script relation 4 in situae to the 200 <sup>5</sup> toward level. This expit he good way to import large their, bosons it is<br>Number of incomin (quarter) to also their alart (p                                                                                                    |
|                                                                            | Provide all impaired the     Code     Code |

Selanjutnya kita lakukan konfigurasi pada file smsdrc. Jangan lupa hilangkan

tanda # pada bagian yang dikofigurasi

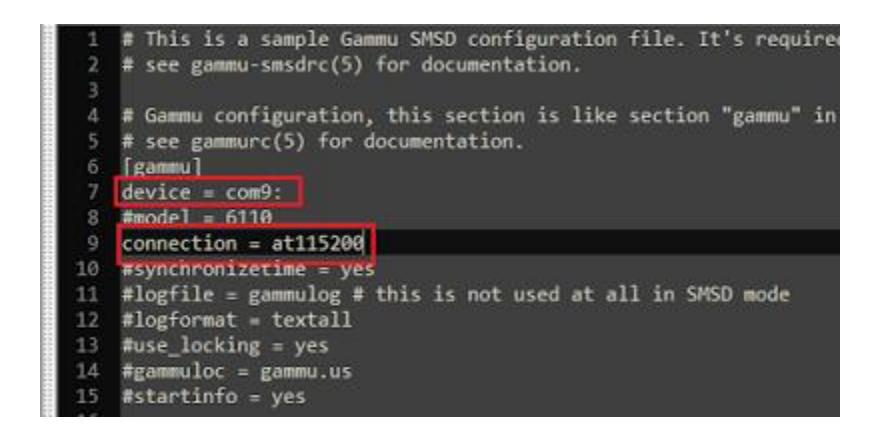

Untuk bagian PIN diberi tanda # jika SIM Card anda tidak menggunakan pin

| 31 | [smsd]                                           |
|----|--------------------------------------------------|
| 32 | # SMSD service to use, one of FILES, MYSQL, PGSQ |
| 33 | service = mysql                                  |
| 34 | # PIN for SIM card                               |
| 35 | # PIN = 1234                                     |

Isikan informasi untuk databasenya

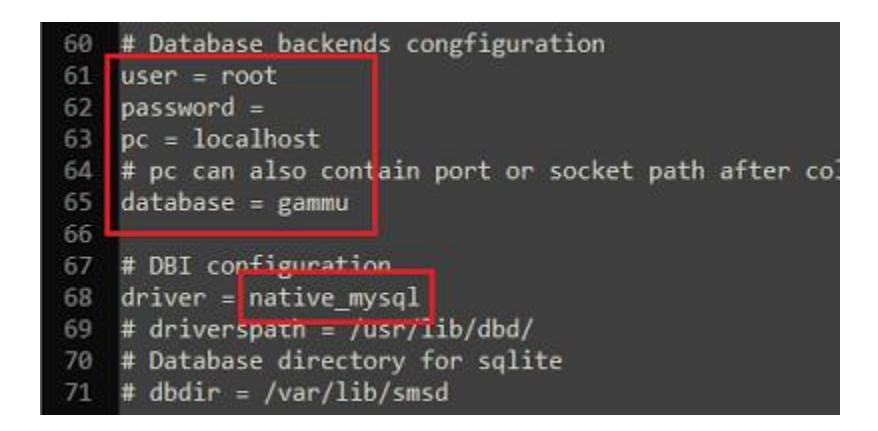

10. Setelah konfigurasi smsdrc, selanjutnya install service gammu, bukan

Command Prompt lalu ketik:

## gammu-smsd –i –c smsdrc –n gammuSMSD

jika berhasil maka akan tampil pesan seperti berikut

c:∖gammu\bin>gammu-smsd -i -c smsdrc -n gammuSMSD Service gammuSMSD installed sucessfully

Kemudian jalankan service gammu dengan perintah

gammu-smsd –s –c smsdrc –n gammuSMSD

jika berhasil maka akan tampil pesan seperti berikut

c:∖gammu∖bin>gammu-smsd -s -c smsdrc -n gammuSMSD Service gammuSMSD started sucessfully

Dan untuk uninstall service

#### gammu-smsd –u –c smsdrc –n gammuSMSD

11. Setelah semuanya dilakukan, cobalah mengirim SMS ke nomor yang ada pada modem. Jika konfigurasi benar maka pesan atau SMS akan masuk ke database dan berada di tabel inbox.